# Nexus 7000 M3モジュールのELAM手順

## 内容

<u>概要</u> <u>トポロジ</u> <u>入力フォワーディング エンジンの決定</u> <u>トリガーの設定</u> <u>キャプチャの開始</u> <u>結果の解釈</u> その他の検証

#### 概要

このドキュメントでは、Cisco Nexus 7700(N7700)M3モジュールでELAMを実行するための手順 、最も関連性の高い出力、結果の解釈方法について説明します。

**ヒント**: ELAM の概要については、「<u>ELAM の概要」を参照してください。</u>

## トポロジ

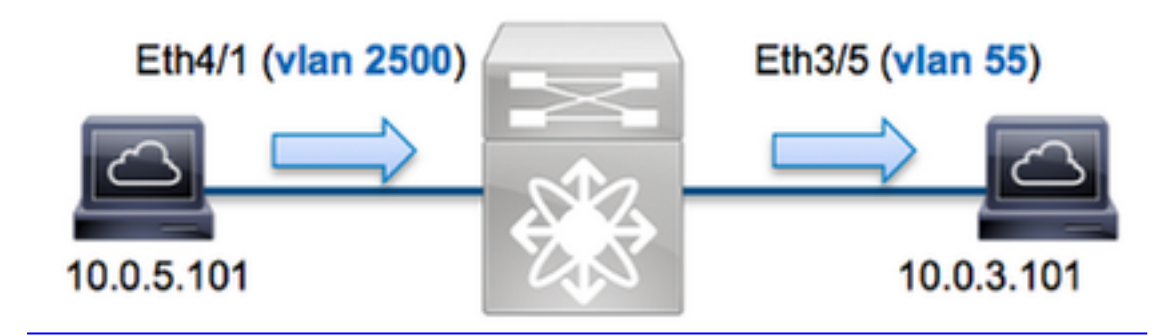

この例では、VLAN 2500(10.0.5.101)上のホスト(ポートEth4/1)が、VLAN 55(10.0.3.101)上のホスト(ポートEth3/5)にインターネット制御メッセージプロトコル(ICMP要求)をを送信します ELAMは、10.0.5.101 ~ 10.0.3.101の単一パケットをキャプチャするために使用されます。 ELAMでは単一フレームをキャプチャできます。

N7K で ELAM を実行するには、最初に適切なモジュールに接続する必要があります(このためネットワーク管理者権限が必要です)。

N7700# **attach module 4** Attaching to module 4 ... module-4#

## 入力フォワーディング エンジンの決定

トラフィックはポートEth4/1のスイッチに入ることが想定されます。システム内のモジュールを

#### 確認すると、モジュー**ル4が**M3モジュールであることがわかります。N7K は完全分散型であり、 データプレーン トラフィックの転送に関する決定はスーパーバイザではなくモジュールが行うこ とに留意してください。

N7700# show module Model Mod Ports Module-Type Status \_\_\_\_\_ \_\_\_\_ 100 Gbps Ethernet Module N77-F312CK-26 ok 12 1 3 48 1/10 Gbps Ethernet Module N77-M348XP-23L ok 4 24 10/40 Gbps Ethernet Module N77-M324FQ-25L ok Supervisor Module-2
Supervisor Module-2
10/40 Gbps Ethernet Module N77-SUP2E N77-SUP2E active \* 5 ha-standby 6 N77-F324FQ-25 7 ok Mod Sw Hw --- ------ -----

1 7.3(0)DX(1) 1.1

3 7.3 (0) DX (1) 1.1 4 7.3 (0) DX (1) 1.0 5 7.3 (0) DX (1) 1.2 6 7.3 (0) DX (1) 1.2 7 7.3 (0) DX (1) 1.0 Mシリーズモジュールの場合は、内部コードF4を使用して、レイヤ2(L2)フォワーディングエンジン(FE)でELAMを実行します。L2 FEデータバス(DBUS)には、L2およびレイヤ3(L3)ルックアップ 前の元ヘッダー情報がが含ですL3とL2の両方のルックアップ後の結果が含まれます。

N7K M3モジュールは各モジュールに複数のFEを使用できるため、ポート**Eth4/1のFEに使用され るF4** ASICを決定する必要があります。これを確認するには、次のコマンドを入力します。

module-4# show hardware internal dev-port-map (some output omitted) ----- CARD\_TYPE: 24 port 40G >Front Panel ports:24 ----- Device name Dev role Abbr num\_inst: ------> SLF L3 Driver DEV\_LAYER\_3\_LOOKUP L3LKP 4 > SLF L2FWD driver DEV\_LAYER\_2\_LOOKUP **L2LKP** 4 +----------+++FRONT PANEL PORT TO ASIC INSTANCE MAP+++-----++ +-----FP port | PHYS | MAC\_0 | RWR\_0 | L3LKP | QUEUE | SWICHF **1** 0 0 **0** 0 0,1 0 0 0 2 0 0 0,1 0 0 0 0 3 0 0,1

出力では、ポート**Eth4/1がF4(L2LKP)インスタンス0**上にあることがわかります。N77-M312CQ-26Lモジュールでは、各ポートグループに2つのポートを持つ**6**F4 ASICです。N77-M324FQ-25Lモジュールには、各ポートグループに6個のポートを持つ**4**個のF4 ASICがあります。N77-M348XP-23Lモジュールには、各ポートグループに12個のポートを持つ**2個の**F4 ASICが搭載され ています。

注:Fシリーズモジュールと同様に、M3モジュールのELAM構文は0ベースの値を使用します。これは、1ベースの値を使用するM1およびM2モジュールの場合は該当しません。

module-4# elam asic f4 instance 0
module-4(f4-elam)# layer2
module-4(f4-l2-elam)#

トリガーの設定

F4 ASICは、IPv4、IPv6などのELAMトリガーをサポートします。ELAM トリガーは、フレーム タイプに対応している必要があります。フレームがIPv4フレームの場合、トリガーもIPv4である 必要があります。IPv4フレームは他のトリガーではキャプチャさ*れま*せん。IPv6 にも同じ論理が 適用されます。

Nexus オペレーティング システム(NX-OS)では、ELAM トリガーの区切り文字として疑問符を 使用できます。

module-4(f4-l2-elam)# trigger dbus ipv4 ingress if ?
 (some output omitted)
 destination-index Destination-index
 destination-ipv4-address Destination ipv4 address
 destination-ipv4-mask Destination ipv4 mask
 destination-mac-address Destination mac address
 l4-protocol L4 protocol
 source-index Source-index
 source-ipv4-address Source ipv4 address
 source-ipv4-mask Source ipv4 mask
 source-mac-address Source mac address
 \frac{2}{2} = 10.4 T k t - 7 k T k + 10.4 T k + 10.4

送信元 IPv4 アドレスと宛先 IPv4 アドレスに応じてフレームをキャプチャするため、上記の例で は送信元 IPv4 アドレスと宛先 IPv4 アドレスの値だけが指定されています。

F4では、DBUSとRBUSに対して個別のトリガーが必要です。

次に DBUS トリガーを示します。

module-4(f4-l2-elam)# trigger dbus ipv4 ingress if source-ipv4-address
10.0.5.101 destination-ipv4-address 10.0.3.101

次に RBUS トリガーを示します。

module-4(f4-l2-elam)# trigger rbus ingress result if tr 1

#### キャプチャの開始

入力 FE が選択され、トリガーを設定したら、キャプチャを開始できます。

<sup>module-4(f4-12-elam)# start</sup> ELAM のステータスを確認するには、status コマンドを入力します。

module-4(f4-12-elam)# status ELAM Slot 4 instance 0: L2 DBUS/LBD Configuration: trigger dbus ipv4 ingress if source-ipv4-address 10.0.5.101 destination-ipv4-address 10.0.3.101 L2 DBUS/LBD: Configured ELAM Slot 4 instance 0: L2 RBUS Configuration: trigger rbus ingress result if tr 1 L2 RBUS: Configured L2 BIS: Unconfigured L2 BPL: Unconfigured L2 PLI: Unconfigured L2 PLE: Unconfigured L2 PLE: Unconfigured L2 PLE: Unconfigured module-4(f4-12-elam)# status
ELAM Slot 4 instance 1: L2 DBUS/LBD Configuration: trigger dbus ipv4 ingress if
source-ipv4-address 10.0.5.101 destination-ipv4-address 10.0.3.101
L2 DBUS/LBD: Triggered
ELAM Slot 4 instance 1: L2 RBUS Configuration: trigger rbus ingress result if tr 1
L2 RBUS: Triggered
L2 BIS: Unconfigured
L2 BPL: Unconfigured
L2 PLI: Unconfigured
L2 PLE: Unconfigured 7

結果の解釈

ELAM の結果を表示するには、show dbus コマンドと show rbus コマンドを入力します。同じト リガーに大量のトラフィックが一致する場合、DBUS と RBUS が異なるフレームで起動する可能 性があります。したがって、DBUS データと RBUS データで内部シーケンス番号を調べて、番号 が一致することを確認することが重要となります。

module-4(f4-12-elam)# show dbus | i seq port-id : 0x0 sequence-number : 0x868 module-4(f4-12-elam)# show rbus | i seq de-bri-rslt-valid : 0x1 sequence-number : 0x868 次に、この例に最も関連性のある ELAM データ出力部分の抜粋を示します(一部の出力は省略さ れています)。

module-4(f4-12-elam) # show dbus \_\_\_\_\_ LBD IPV4 \_\_\_\_\_ ttl : 0xff 13-packet-length : 0x54 destination-address: 10.0.3.101 source-address: 10.0.5.101 \_\_\_\_\_ ------: 0x66 packet-length : 0x9c4 vlan segid-lsb : 0x0 source-index : 0xe05 destination-mac-address : 8c60.4f07.ac65 source-mac-address : 8c60.4fb7.3dc2 port-id : 0x0 sequence-number : 0x868 module-4(f4-l2-elam) # show rbus \_\_\_\_\_ L2 RBUS RSLT CAP DATA \_\_\_\_\_ de-bri-rslt-valid : 0x1 sequence-number : 0x868 rbh : 0x37 : 0x65 vlan COS : 0x0 destination-index : 0x9ed

DBUSデータを使用して、フレームがVLAN 2500で受信され、送信元MACアドレスが 8c60.4fb6.3dc2で、宛先MACアドレスが8c60.4f07.ac65であることを確認できます10.0.5.101か ら送信され、10.0.3.101に送信されるipv4フレーム。

**ヒント**:この出力に示されていない有用なその他のフィールド(タイプ オブ サービス (ToS)値、IP フラグ、IP 長、L2 フレーム長など)があります。 フレームが受信されるポートを確認するには、SRC\_INDEXコマンド(ソースのLocal Target Logic(LTL))を入力します。次のコマンドを入力して、LTLをN7Kのポートまたはポートグループ にマップします。

N7700# show system internal pixm info ltl 0xe05

Member info -----Type LTL

PHY\_PORTEth4/1FLOOD\_W\_FPOE0xc031

この出力は、0xe05のSRC\_INDEXがポートEth4/1にマップされ、フレームがポートEth4/1で受信 されたことを示しています。

RBUSデー**タを使用**して、フレームがVLAN 55にルーティングされていることを確認できます。 DBUSデータでTTLが**0xffで始**まるこ**とに注目**します。さらに、**DEST\_INDEX(宛先 LTL)からの 出力ポートも確認できます。** 

N7K# show system internal pixm info ltl 0x9ed

Member info

-----Type LTL

PHY\_PORT Eth3/5

FLOOD\_W\_FPOE 0x8017

FLOOD\_W\_FPOE 0x8016

この出力は、0x9edのDEST\_INDEX**がポートEth3/5**にマッピングされていることを示しています 。これにより、フレームがポートEth3/5から送信されたことを確認できます。

### その他の検証

スイッチがLTLプールを割り当てる方法を確認するには、show system internal pixm info ltlregionコマンドを入力します。このコマンドの出力は、LTL が物理ポートに一致しない場合に LTL の目的を理解する上で役立ちます。Drop LTL がその良い例です。

N7700# show system internal pixm info ltl 0xcad 0x0cad is Drop DI LTL N7700# show system internal pixm info ltl-region MAP Version: 3 Description: LTL Map for Crossbow ============ LTL TYPE SIZE START END \_\_\_\_\_ LIBLTLMAP\_LTL\_TYPE\_PHY\_PORT 3072 0x0 0xbff LIBLTLMAP\_LTL\_TYPE\_SUP\_ETH\_INBAND 64 0xc00 0xc3f LIBLTLMAP\_LTL\_TYPE\_UCAST\_VPC\_VDC\_SI 32 0xc40 0xc5f LIBLTLMAP\_LTL\_TYPE\_EXCEPTION\_SPAN 32 0xc60 0xc7f LIBLTLMAP\_LTL\_TYPE\_UCAST\_GENERIC 48 0xc80 0xcaf ----------- LIBLTLMAP LTL TYPE UCAST GENERIC NOT USED 0xcaf LIBLTLMAP\_LTL\_TYPE\_DROP\_DI\_WO\_HW\_BITSET 0xcae LIBLTLMAP\_LTL\_TYPE\_DROP\_DI 0xcad LIBLTLMAP\_LTL\_TYPE\_SUP\_DIAG\_SI\_V5 0xcac 0xcab LIBLTLMAP\_LTL\_TYPE\_RESERVED\_ERSPAN\_LTL \_\_\_\_\_ \_\_\_\_\_ 192 0xcb0 0xd6f LIBLTLMAP\_LTL\_TYPE\_LC\_CPU

| LIBLTLMAP_LTL_TYPE_UCAST_RESERVED1440xxLIBLTLMAP_LTL_TYPE_PC15360xxLIBLTLMAP_LTL_TYPE_DYNAMIC_UCAST51200xxLIBLTLMAP_LTL_TYPE_MCAST_RESERVED480xxLIBLTLMAP_LTL_TYPE_DYNAMIC_MCAST388480xxLIBLTLMAP_LTL_TYPE_SAC_FLOOD160xx |          |       |
|----------------------------------------------------------------------------------------------------|----------|-------|
| LIBLTLMAP_LTL_TYPE_PC15360x0LIBLTLMAP_LTL_TYPE_DYNAMIC_UCAST51200x1LIBLTLMAP_LTL_TYPE_MCAST_RESERVED480x1LIBLTLMAP_LTL_TYPE_DYNAMIC_MCAST388480x1LIBLTLMAP_LTL_TYPE_SAC_FLOOD160x1                                        | xd70 02  | xdff  |
| LIBLTLMAP_LTL_TYPE_DYNAMIC_UCAST51200x:LIBLTLMAP_LTL_TYPE_MCAST_RESERVED480x:LIBLTLMAP_LTL_TYPE_DYNAMIC_MCAST388480x:LIBLTLMAP_LTL_TYPE_SAC_FLOOD160x:                                                                    | xe00 02  | x13ff |
| LIBLTLMAP_LTL_TYPE_MCAST_RESERVED480x:LIBLTLMAP_LTL_TYPE_DYNAMIC_MCAST388480x:LIBLTLMAP_LTL_TYPE_SAC_FLOOD160x!                                                                                                    | x1400 02 | x27ff |
| LIBLTLMAP_LTL_TYPE_DYNAMIC_MCAST388480x1LIBLTLMAP_LTL_TYPE_SAC_FLOOD160x1                                                                                                    | x2800 02 | x282f |
| LIBLTLMAP_LTL_TYPE_SAC_FLOOD 16 0x1                                                                                                    | x2830 02 | xbfef |
|                                                                                                    | xbff0 02 | xbfff |
| LIBLTLMAP_LTL_TYPE_FLOOD_WITH_FPOE 16384 0xc                                                                                                    | xc000 02 | xffff |